Формирование итогового протокола по результатам проведения запроса котировок или при поступлении единственной заявки на участие в запросе котировок

Для формирования итогового протокола по результатам проведения запроса котировок в электронной форме (далее – запрос котировок) или при поступлении единственной заявки на участие в запросе котировок пользователь в папке «Осуществление закупок» > «Конкурентная закупка» > «Запрос котировок в электронной форме» В фильтре «Размещено ЕИС» В открывшемся списке выбирает необходимую закупку В И нажимает 差 [Сформировать протокол] (Рисунок 1).

| ů. | ≝・ <mark>#</mark> <mark>2</mark> 2 □ × 2 ・ ⊜ ∅ ・ \$} ・ \$,  • \$,  • ≪ 1  6  • ∅ 1 Σ \$4 7 % • \$,  * 0 雨 ∅ |          |                  |                |                            |                                                                                                    |                                               |                    |                                  |                          |  |  |
|----|----------------------------------------------------------------------------------------------------|----------|------------------|----------------|----------------------------|----------------------------------------------------------------------------------------------------|-----------------------------------------------|--------------------|----------------------------------|--------------------------|--|--|
|    | Быс                                                                                                    | трый пои | ск               | Поиск Сбросить |                            |                                                                                                    |                                               |                    |                                  |                          |  |  |
|    |                                                                                                    | ₽₹       | Дата<br>создания | Номер          | Номер заявки<br>на закупку | Предмет<br>договора                                                                                                    | Способ<br>осуществления<br>закупки            | Сведения о<br>НМЦД | Реестровый<br>номер<br>извещения | Позиция плана<br>закупки |  |  |
|    | 1                                                                                                    |          | 07.12.2020       | зк-2020-12-845 | p3-2020-12-1607            | Поставка<br>продуктов<br>питания-<br>кисломолочная<br>продукция,<br>спивочное масло<br>для нужд ОГАУЗ<br>"Стрежевская<br>ГБ" | Запрос<br>котировок в<br>электронной<br>форме | 796 213,00         | 32009770591                      | 348                      |  |  |

Рисунок 1. Формирование итогового протокола

Далее закупка отразится в папке «Осуществление закупок» > «Конкурентная закупка» > «Протокол» в фильтре «В работе».

Внимание! После формирования протокола в течение 10 минут происходит загрузка документов в составе заявок на участие в запросе котировок.

Пользователь в папке «Осуществление закупок» > «Конкурентная закупка» > «Протокол» в фильтре «В работе» выбирает необходимую закупку и двойным кликом ЛКМ (левой кнопки мыши) открывает электронную форму документа «Протокол».

В открывшейся электронной форме документа «Протокол» пользователь в поле «Итоговый протокол» выбирает значение «Да», в поле «Тип протокола в ЕИС» выбирает значение «Протокол, составленный по итогам конкурентной закупки (итоговый протокол)», в поле «Тип протокола ЭТП» выбирает значение «Протокол рассмотрения заявок на участие в запросе котировок в электронной форме».

Далее пользователь заполняет следующие сведения:

- дату и время подписания протокола;

- место проведения этапа, по результатам которого формируется протокол.

Далее во вкладке «Комиссия» пользователь в поле «Комиссия» нажимает двойным кликом ЛКМ (левой кнопкой мыши) — и выбирает необходимую комиссию по осуществлению конкурентной закупки из справочника (справочник комиссий заказчика формируется в папке «Справочник» > «Справочник комиссий») и в случае отсутствия члена комиссии на заседании комиссии в столбце «Присутствие» устанавливает значение «Отсутствовал» (*Рисунок 2*).

| Лоть | -                                              | Комиссия            | езультат работы коми | ссии         |               |  |  |  |  |
|------|------------------------------------------------|---------------------|----------------------|--------------|---------------|--|--|--|--|
| Ком  | Комиссия                                       |                     |                      |              |               |  |  |  |  |
| Ком  | Комиссия по осуществлению конкурентной закупки |                     |                      |              |               |  |  |  |  |
| Ψ    | 🚽 🗁 🌾 ᇌ 🕱 🖸                                    |                     |                      |              |               |  |  |  |  |
|      | ФИС                                            | Статус в<br>комисии | Должность            | Присутствие  | Особое мнение |  |  |  |  |
| 1    | Д                                              | Член комиссии       | 1                    | Отсутствовал |               |  |  |  |  |
| 2    | Жaĉ                                            | Член комиссии       | I.                   |              |               |  |  |  |  |
| 3    | Л                                              | Секретарь           |                      |              |               |  |  |  |  |
| 4    | М                                              | Председатель        |                      | Отсутствовал |               |  |  |  |  |
| 5    | Н                                              | Зам. председа       |                      |              |               |  |  |  |  |

Рисунок 2. Формирование итогового протокола

Далее пользователь во вкладке «Результат работы комиссии» в столбце «Порядковый номер заявки» напротив каждой заявки нажимает двойным кликом ЛКМ (левой кнопкой мыши) . В открывшейся электронной форме «Заявка 0 -[Прикрепленные участника» пользователь нажимает файлы] для рассмотрения, оценки и сопоставления заявок на участие в запросе котировок либо рассмотрения и оценки единственной заявки на участие в запросе котировок (Рисунок 3). По результатам рассмотрения, оценки и сопоставления каждой заявки на участие в запросе котировок либо рассмотрения и оценки единственной заявки на участие в запросе котировок пользователь в столбце «Соответствие» устанавливает значение «Соответствует» или «Не соответствует» напротив каждого члена комиссии. В случае установления значения «Не соответствует» пользователь в столбце «Комментарий» заполняет сведения об основании отклонения такой заявки. В поле «Рейтинг» пользователь устанавливает соответствующее значение заявок по результатам их рассмотрения, с учетом ранжирования оценки и сопоставления.

| 6                    |                        |              |              |    |             |   |  |
|----------------------|------------------------|--------------|--------------|----|-------------|---|--|
| Номер заявки Рейтинг |                        |              |              |    |             |   |  |
| 1                    |                        |              |              |    |             | 2 |  |
|                      | Результат рассмотрения |              |              |    |             |   |  |
| 🖻 🔁 🏷 🐉 🗶 🛄          |                        |              |              |    |             |   |  |
|                      |                        | Член<br>коми | Соответствие |    | Комментарий |   |  |
|                      | 1                      | Вороб        | Соответству  | ет |             |   |  |
|                      | 2                      | Баран        | Соответству  | ет |             |   |  |
|                      | 3                      | Кузне        | Соответству  | ет |             |   |  |

Рисунок 3. Рассмотрение заявок либо единственной заявки на участие в запросе котировок

В случае, комиссией результатам рассмотрения, если ПО оценки и сопоставления каждой заявки на участие в запросе котировок либо по результатам рассмотрения и оценки единственной заявки на участие в запросе котировок принято решение соответствие заявки требованиям, установленным извещением 0

о проведении запроса котировок, пользователь устанавливает в чек-боксе галочку «Допуск» (*Рисунок 4*).

| Общее реше | Общее решение членов комиссии |  |  |  |  |  |  |
|------------|-------------------------------|--|--|--|--|--|--|
| 🔽 Допуск   | Комментарий к решению         |  |  |  |  |  |  |
|            |                               |  |  |  |  |  |  |
|            |                               |  |  |  |  |  |  |

Рисунок 4. Рассмотрение, оценка и сопоставление заявок либо рассмотрение и оценка единственной заявки на участие в запросе котировок

После заполнения необходимых сведений по результатам рассмотрения, оценки и сопоставления каждой заявки на участие в запросе котировок либо рассмотрения и оценки единственной заявки на участие в запросе котировок пользователь в электронной форме «Форма рассмотрения заявки участника» нажимает 🖬 [Сохранить].

В случае признания закупки несостоявшейся пользователь во вкладке «Результат работы комиссии» В поле «Причина признания закупки несостоявшейся» нажимает двойным кликом ЛКМ (левой кнопкой мыши) - и через выбирает соответствующую причину признания «Быстрый поиск» закупки Выводить по 15 увеличивает установленное значение несостоявшейся либо в поле и в ручном режиме осуществляет поиск причины.

Внимание! Заполнение поля «Причина признания закупки несостоявшейся» является обязательным, если закупка признана несостоявшейся, так как ежемесячный отчет в соответствии с пунктом 3 части 19 статьи 4 Федерального закона от 18 июля 2011 года № 223-ФЗ «О закупках товаров, работ, услуг отдельными видами юридических лиц» формируется КИС на основании сформированных пользователем сведений в данном поле.

Далее в электронной форме документа «Протокол» пользователь нажимает **П**[Сохранить].

Далее пользователь нажимает *Прикрепленные* файлы] > [Добавить...] и в соответствии с пунктом 35 Положения о размещении в единой информационной системе информации о закупке, утвержденном постановлением Правительства Российской Федерации от 10.09.2012 № 908 «Об утверждении Положения о размещении в единой информационной системе информации о закупке» подгружает итоговый протокол в графическом виде (*Рисунок 5*).

| <b>a</b>                                                   |                        |
|------------------------------------------------------------|------------------------|
| Файл:                                                      | Итоговый протокол.docx |
| Комментарий:                                               | Протокол               |
|                                                            |                        |
| Тип файла:                                                 | Протокол               |
| Отправить файл во<br>внешнюю Систему<br>(ЕИС, ЭТП и т.д.): |                        |
| Уникальный<br>идентификатор                                |                        |
| Готово                                                     |                        |

Рисунок 5. Форма для загрузки итогового протокола

После загрузки итогового протокола в графическом виде пользователь нажимает 🖬 [Сохранить].

Далее в электронной форме документа «Протокол» пользователь нажимает **П**[Сохранить].

Пользователь в папке «Осуществление закупок» > «Конкурентная закупка» > «Протокол» в фильтре «В работе» выделяет закупку и нажимает [Отправить документ на ЭТП] (*Рисунок 6*).

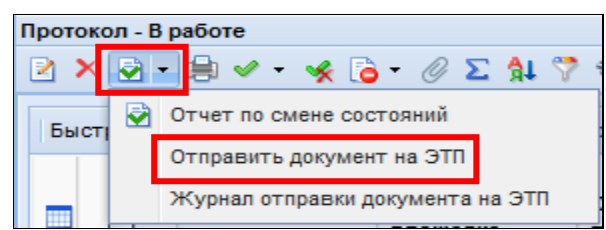

Рисунок 6. Направление итогового протокола на электронную площадку

Документ «Протокол» отразится в фильтре «Отправлен на ЭП» с аналитическим признаком «Отправлен на ЭТП».

В случае ошибки принятия документа при отправке на ЭП у документа будет установлен аналитический признак «Ошибка отправки на ЭТП» и документ останется в первоначальном фильтре. Причину возникновения ошибки можно посмотреть, выделив документ и нажав [Журнал отправки документа на ЭТП].

Далее пользователь переходит в личный кабинет электронной площадки, выбирает сформированный протокол и отправляет закупку в ЕИС в соответствии с регламентом и инструкцией электронной площадки.

После загрузки документов с ЭП пользователь в личном кабинете ЕИС по 223-ФЗ размещает протокол в ЕИС.

После размещения закупки и подписания электронной подписью в ЕИС, документ «Протокол» отразится в фильтре «Размещено в ЕИС» с аналитическим признаком «Опубликовано» с указанием фактической даты и времени размещения протокола в ЕИС.